## Adding Results via Results Upload

Last Modified on 19/08/2016 11:50 am AEST

Results can be uploaded into the database from a CSV results file, they will then display and can be matched and approved in order to be published onto the Results Portal.

Quick Steps: Events > Results Manager > Results > Actions > Add

- 1. Click on the Events module on the top menu
- 2. Click on Results Manager on the left menu > Results
- 3. Click Actions on top right menu > Add

4. Type in a **Report Title**, **Report Date** (this is the date of the meet/event), select the particular meet by using the **Select Meet** drop down list (this will drop down a list of any manually created Meets and Events events), and the **venue** of the meet.

5. Upload the result file (note: the file must be in .csv format) by clicking the **Choose File** icon, selecting the file from your computer, and clicking **Save**.

6. The file has now been uploaded and can be viewed by clicking on **Results** on the left menu > and clicking **Actions** > **View** against the relevant Report. Navigate to the **Results** Tab to view the list of individual entrants contained within the report.

## **Related Articles**

[template("related")]